## How to Create and Update Your CCAL Directory and CAI Exchange Profile

- 1. Visit <a href="https://exchange.caionline.org/network/ccal-directory">https://exchange.caionline.org/network/ccal-directory</a>
- 2. Select "Sign In" at the top right-hand corner of the webpage.

| community<br>ASSOCIATIONS INSTITUTE |                    |               | CONTACT US  | CODE OF CONDUCT | CAIONLINE.ORG | Sign in |
|-------------------------------------|--------------------|---------------|-------------|-----------------|---------------|---------|
| HOME COMMUNITIES                    | DIRECTORY BROWSE - | PARTICIPATE - |             |                 | search        | Q       |
| College of Co                       | ommunity Asso      | ciation La    | awyers (CCA | L) Directo      | ry            |         |
| Browse All CCAL Members             |                    |               |             |                 |               |         |
| First Name                          |                    |               |             |                 |               |         |
| Last Name                           |                    |               |             |                 |               |         |

**3.** Log in using your CAI credentials, if you are unsure of your log in, use the "Forgot your Password?" feature or contact our member service center at (888) 224-4321.

| Igi | 1 IN                                                 |
|-----|------------------------------------------------------|
| ľ   | vilat is your e-mail autress?                        |
| E   | -mail address is required.                           |
| C   | oo you have a CAI account?                           |
|     | Yes, and my password is                              |
|     | Remember me on this computer                         |
|     | $\bigcirc$ No, but I would like to create an account |
|     | Forgot your password?                                |
|     | Sign In                                              |

4. Click the photo Icon (or your picture if already added) to access your profile.

| string.                                               | CONTACT US | CODE OF CONDUCT | 1.                       |          | 0<br>0 |
|-------------------------------------------------------|------------|-----------------|--------------------------|----------|--------|
| community<br>Associations Institute                   |            | Megan Megan     | Newman<br>@caionline.org |          |        |
| HOME COMMUNITIES - DIRECTORY - BROWSE - PARTICIPATE - | 2.         | S Profile       | 5%                       |          |        |
| College of Community Association Lawyers              | (CCA       |                 |                          | Sign Out |        |
| Browse All CCAL Members                               |            |                 |                          |          |        |

5. Once you've reached your profile, the easiest way to update your information is to import your Linkedin profile if you have one. After you select "Import Your Info" You will be prompted to sign in to your Linkedin account and then select the information you would like to import.

|                                                                                                    | Ms. Megan Newman<br>Government Affairs Analyst, Community Associations Institute |
|----------------------------------------------------------------------------------------------------|----------------------------------------------------------------------------------|
|                                                                                                    | My Profile MY CONNECTIONS - MY CONTRIBUTIONS - MY ACCOUNT -                      |
| Actions •                                                                                                    | Bio                                                                              |
| Contact Details                                                                                                    | Share information about yourself - your work life and personal interests Add     |
| Community Associations Institute<br>6402 Arlington Blvd Ste 500<br>Falls Church, VA<br>PRIMARY: (703)970-9282<br>mewman@caionline.org | Import From LinkedIn                                                             |
| Social Links Actions -                                                                                                    | Update your information from Linker'n®                                           |
| _                                                                                                    | Education Job History + Add                                                      |

6. If you don't have a Linkedin profile to import, you can add the information you would like to feature on your profile by selecting the green add buttons.

|                                                                                                    | Ms. Megan Newman<br>Government Affairs Analyst, Community Ass | sociations Institute            |       |
|----------------------------------------------------------------------------------------------------|---------------------------------------------------------------|---------------------------------|-------|
|                                                                                                    | My Profile MY CONNECTIONS -                                   | MY CONTRIBUTIONS - MY ACCOUNT - |       |
| Actions -                                                                                                    | Bio                                                           |                                 |       |
| Contact Details                                                                                                    | Share information about yourself - your w                     | ork life and personal interests |       |
| Community Associations Institute<br>6402 Arlington Blvd Ste 500<br>Falls Church, VA<br>E<br>PRIMARY: (703)970-9282<br>mnewman@caionline.org | Import From LinkedI                                           | n                               |       |
| Social Links Actions -                                                                                                    | Update your information from LinkedIn®                        | -                               |       |
| _                                                                                                    | Education                                                     | Job History                     | + Add |

7. To add or change your picture, select the "Actions" button and then the "Change Picture" button. You will then have the option to upload a photo from your computer or various social media and photo sharing platforms.

|                   | Θ |                                        |
|-------------------|---|----------------------------------------|
|                   | 0 |                                        |
|                   | 0 |                                        |
|                   | ۵ | +                                      |
|                   | * | Select Files to Upload                 |
|                   |   | or Drag and Drop, Copy and Paste Files |
| Actions - 1.      |   |                                        |
| 2. Change Picture |   |                                        |

8. Get Social! To add links to your social networks, click on the "Actions" drop down menu. Select the network you would like to link, you will then be prompted to either log into your account or provide a link to your profile depending on the social network.

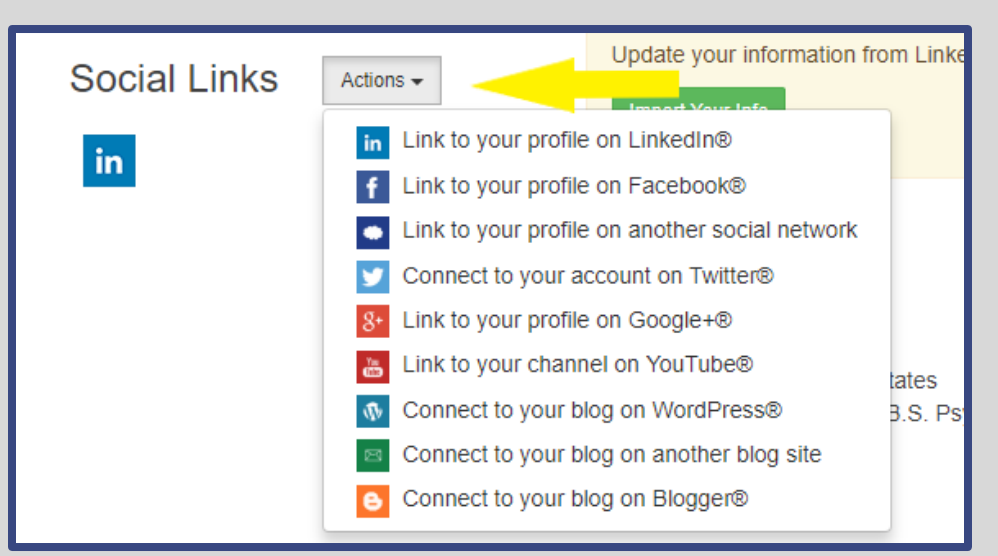

9. To access your privacy settings, click the "My Account" drop down menu and then select "Privacy Settings."

|                                  | Ms. Megan Newman<br>Government Affairs Analyst, Community Associations Institute |                           |
|----------------------------------|----------------------------------------------------------------------------------|---------------------------|
|                                  | My Profile MY CONNECTIONS - MY CONTRIBUTIONS -                                   |                           |
|                                  | Bio                                                                              | INBOX<br>PRIVACY SETTINGS |
| Actions -                        |                                                                                  | RSS FEEDS                 |
| Contact Details                  | Share information about yourself - your work life and personal interest:         | COMMUNITY NOTIFICATIONS   |
| Community Associations Institute |                                                                                  |                           |

10. Review your profile's privacy settings. You need to opt in to be included in the directory (highlighted below). You also need to make your "City, State, Zip" and "State Bar Admission" public so that the CCAL search features can find you. Make sure to save any changes made to your privacy settings by clicking "Save Changes" at the bottom of the webpage.

| Attens +                                                                            | Ms. PJ Lepp         Community Associations institute         My Profile       MY CONNECTIONS+         My ACCOUNT-       MY INBOX         Privacy Settings         Vary profile may be accessed through the member directory and community rosters. You have control type if the others see on your profile. |  |
|-------------------------------------------------------------------------------------|----------------------------------------------------------------------------------------------------|--|
| Contact Details                                                                     | I would like to be included in the member directory and community rosters. Yes                                                                                                    |  |
| Community Associations Institute<br>6402 Artington Bivd Ste 500<br>Falls Church, VA | Picture •                                                                                                    |  |
| PRIMARY: (703)970-9220<br>piteop@calonline.org                                      | My Networks My Contacts                                                                                                    |  |
| Social Links                                                                        | Company Information Public •                                                                                                    |  |
| Link to other social media accounts<br>Add -                                        | Job Title and Department Public                                                                                                    |  |
|                                                                                     | Address Lines Public                                                                                                    |  |
|                                                                                     | City, State, Zip Public •                                                                                                    |  |

- 11. Link to your profile. To get the link to your CCAL profile for your firm website, e-mail signature or other uses
  - a. Return to the home/search page: <u>https://exchange.caionline.org/network/ccal-directory</u>.
  - b. Search for yourself and go to your profile.
  - c. Select your URL and copy it to the link on your website or email signature.

| + https://exchange.caionline.org/n              | network/members/profile?UserKey=9940e0c9-5f86-46b7-98b0-e98989287126      |
|-------------------------------------------------|---------------------------------------------------------------------------|
| 🔢 Apps 🔺 Bookmarks 🐧 CAI Login Required 🚺 Micro | osoft Office Horr 🙋 Engage 🌾 Gaggle M Gmail 🔚 LinkedIn 🎐 Twitter 🔜 The We |
| community<br>Associations institute             | CONTACT US CON                                                            |
| HOME COMMUNITIES - DIRECT                       | TORY - BROWSE - PARTICIPATE -                                             |
|                                                 | Mr. Lincoln Hobbs Esq.                                                    |
|                                                 | Add as Contact                                                            |
| Contact Details                                 | Profile CONNECTIONS - CONTRIBUTIONS -                                     |
| Hobbs & Olson   Carpenter Hazlewood             |                                                                           |

12. Any questions? Contact us at <u>government@caionline.org</u> or the member service center at (888)224-4321.